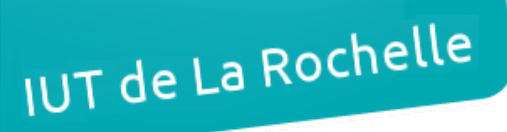

#### La Rochelle

# ARCHI3 : Compte-rendu de TP ADSL, DSLAM, modem

par & Édouard LUMET

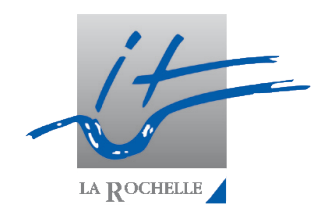

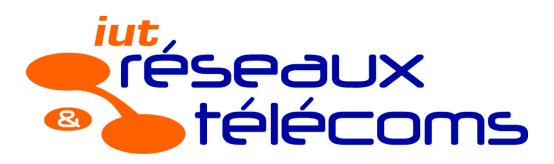

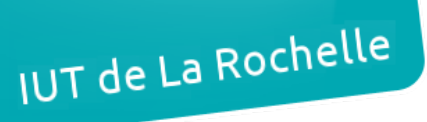

– Édouard LUMET ARCHI3 – ADSL, DSLAM, modem

## Sommaire

| 1. Configuration du switch | .3 |
|----------------------------|----|
| 2. Configuration du modem  | .4 |
| 3. Configuration du DSLAM  | .5 |

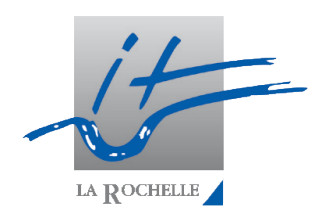

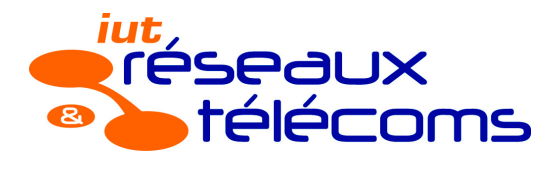

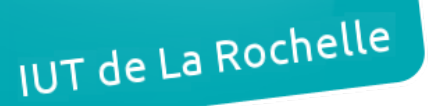

## 1. Configuration du switch

La configuration du switch consiste à créer 3 VLANS et de les assigner à trois ports différents pour les trois serveurs (web, vidéo, voix). Ensuite, un quatrième port sera configuré en mode trunk (sans précisé de VLANS spécifiques) car il sera relié au DSLAM.

S1# logging synchronous ! (ce gui nous permet de synchroniser la console) S1(config)# vlan 10 S1(config-vlan)#name Web S1(config-vlan)# vlan 20 S1(config-vlan)#name Video S1(config-vlan)# vlan 30 S1(config-vlan)#name Voip S1(config-vlan)#exit S1(config)# int fa0/1 S1(config-if)# sw mode access S1(config-if)# sw access vlan 10 S1(config-if)#int fa0/2 S1(config-if)# sw mode access S1(config-if)# sw access vlan 20 S1(config-if)#int fa0/3 S1(config-if)# sw mode access S1(config-if)# sw access mode vlan 30 S1(config-if)#int fa0/4 S1(config-if)# sw mode trunk

Nous pouvons vérifier la configuration actuelle du switch en tapant en mode privilège : sh run (configuration globale), sh vlan brief (liste des vlan et leur affectation), sh ip int brief (état des interfaces). Nous venons juste d'assigner nos VLANS aux interfaces physiques de notre switch.

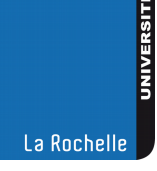

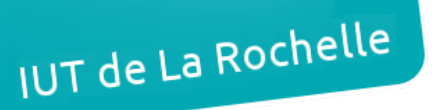

## 2. Configuration du modem

Passons maintenant à notre modem. Il existe 2 moyens de communiquer avec celui-ci : telnet ou web. L'interface en ligne de commande étant particulièrement laborieuse à utiliser, nous la négligerons au profit de l'interface web nous relions notre modem à notre ordinateur via le câble RJ-45 pour pouvoir accéder à l'interface de notre modem qui est « 192.168.1.1 », sans oublier de configurer la carte réseau de notre machine pour que celle-ci se trouve dans le même réseau que le modem.

En premier lieu, nous devons changer l'adresse IP LAN du modem pour que celui-ci ait une adresse différente de celle du DSLAM.

Ensuite, le reste de la configuration se concentre dans les paramètres WAN :

- Pour une configuration Triple-Play, on commence par configurer le premier PVC dans 'Connexion Internet': mode bridge (pont), encapsulation RFC1483, multiplexage LLC et VPI/VCI 8/35, puis dans Multi PVC on configure les deux autres PVC VIDEO et VOIP avec les mêmes configurations (seul le VPI/VCI change);
- Pour une configuration sans Triple-Play (service unique), on effectue uniquement la première étape de la configuration Triple-Play donnée ci-dessus.

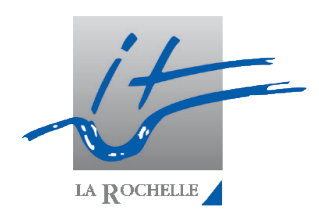

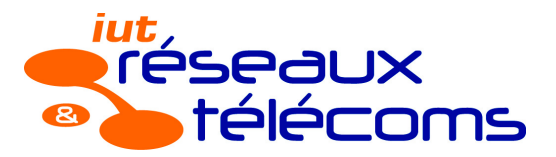

## 3. Configuration du DSLAM

Enfin, on se branche au DSLAM (port ENET1 par exemple).

Pour commencer, le menu 'xDSL Profiles Setup' (Basic Setting) comporte deux onglets intéressants :

 'xDSL Profile' qui permet de gérer les paramètres de la ligne (correction d'erreur rapide ou précise, rapport signal/bruit souhaité et limite avant de changer de débit) et notamment les débits Up Stream et Down Stream maximum (nous créons ici un profile TOTO) :

| Daris Catting               | Dort D          | Inadila       |       |                     |        |      |                     |                   |        |
|-----------------------------|-----------------|---------------|-------|---------------------|--------|------|---------------------|-------------------|--------|
| Advanced Application        |                 |               |       |                     |        |      |                     |                   |        |
| Routing Protocol            | xDSL Pr         | rofile VC Pro | file  | Alarm Prof          | lio    |      |                     |                   |        |
| Alarm                       | Index           | Name          |       | Latency             | Mode I | Down | Ups                 | tream Rate( kbps) | Select |
| Management                  | 5               | DEPVAL        |       | Interle             | we .   |      | 2                   | 048/512           | ۲      |
| Config Save                 | 2               | DEFVAL_MAX    |       | Interie             | ive .  |      | 9                   | 088/512           | 0      |
| System Information          |                 |               |       |                     |        |      |                     |                   |        |
| General Setup               |                 |               |       | Addity              | Delet  | be   |                     |                   |        |
| User Account                |                 |               |       |                     |        |      |                     |                   |        |
| Switch Setup                | Name            |               | TOP   | oʻ-                 |        |      |                     |                   |        |
| P Setup<br>ENET Oast Salars | Latency Mode    |               | Int   | v svelres           |        |      |                     |                   |        |
| rDSI Port Setup             |                 |               | In St | 0.000               |        | D    | Contraction of the  | ine are           |        |
| xDSL Profiles Setup         | No. Onto        |               | 1.000 | Logo Old Abbeliebox |        |      | 24000 054-32000%504 |                   |        |
| xDSL Line Data              | Max Hose        |               | 4.90% | o (demessarda       | adha   |      |                     | (on a cooperpart  |        |
| G.bond                      | Min Rate        |               | 100   | o (32-4096)k        | bps    |      | 8000                | (32-32000)kbps    |        |
|                             | Interleave Dela | зу            | 30    | (1-255) ms          |        |      | 30                  | (1-255) ms        |        |
|                             | Max SNR         |               | 31    | (0-31) dB           |        |      | 21 0                | 0-31) dB          |        |
|                             | Min SNR         |               | 0     | (0-31) dB           |        | -    | 0 0                 | 0-31) dB          |        |
|                             | Target SNR      |               | 6     | (0-31) dB           |        |      | 6 0                 | 5-31) dB          |        |
|                             | Up Shift SNR    |               | 9     | (0-31) dB           |        |      | 9 0                 | 0-31) dB          |        |
|                             | Down Shift SN   | R             | 3     | (0-31) dB           |        |      | 3 0                 | 0-31) dB          |        |
|                             |                 |               |       |                     |        |      |                     |                   |        |
|                             |                 |               |       | Add                 | Cancel | 1    |                     |                   |        |

• 'VC Profile' qui permet de créer les différents PVC, encapsulation LLC et classe UBR pour le Web, CBR sinon :

| ndex  | Name              |                | Encan | AAL.  | Class   | PCR    | CDVT | SCR | BT | Select |
|-------|-------------------|----------------|-------|-------|---------|--------|------|-----|----|--------|
| 1     | DEFWAL            |                | lic   | aal5  | ubr     | 300000 | 0    |     |    | ۲      |
| 2     | DEPWAL_VC         |                | VC    | aal5  | ubr     | 300000 | 0    |     |    | õ.     |
| 3     | VOIP              |                | Ec.   | aal5  | cbr     | 1208   | 0    | -   |    | 0      |
| 4     | WEB               |                | lic   | aal5  | ubr     | 1208   | 0    | -   |    | 0      |
|       |                   | Modify         | De    | lete  |         |        |      |     |    |        |
| Name  | VIDEO             |                |       |       |         |        |      |     |    |        |
| Encap | LLC 🗸             |                |       |       |         |        |      |     |    |        |
| Class | CBR V             |                |       |       |         |        |      |     |    |        |
| PCR   | 1208 (150-300000) | cell/sec = 512 | (64-1 | 27200 | (Kbps/s | 66     |      |     |    |        |
| CDVT  | d (0-255)         |                |       |       |         |        |      |     |    |        |
| SCR   | 0 00000)          | cell/sec =     | (64.) | 27200 | (Kbps/s | 60     |      |     |    |        |
|       | 00.0000           |                |       |       |         |        |      |     |    |        |

Ensuite, on s'intéresse au menu 'xDSL Port Setup'. On accède à la configuration du port physique du DSLAM, le port 4 par exemple (correspondant au port 9), puis on lui attribue le profil TOTO créé précédemment :

| Basic Setting        | Port Setting        |                                       | Up    |
|----------------------|---------------------|---------------------------------------|-------|
| Advanced Application | Port 4              |                                       |       |
| Routing Protocol     | General Setup       |                                       |       |
| Alarm                | Active              | <b>S</b>                              |       |
| Management           | Customer Info       |                                       |       |
| Config Save          | Customer Tel        | · · · · · · · · · · · · · · · · · · · | ,<br> |
| System Information   |                     | 2020 M                                |       |
| General Setup        | Profile             | 1010                                  |       |
| User Account         | Mode                | auto 👻                                |       |
| Switch Setup         | Alarm Profile       | DEFVAL 🛩                              |       |
| P Setup              | IGMP Filter Profile | DEFWAL 🛩                              |       |
| xDSL Port Setup      |                     |                                       |       |
| xDSL Profiles Setup  |                     |                                       |       |
| xOSL Line Data       | ADSL22+ feature     |                                       |       |
| G.bord               | Annex L             | disable 🗸                             |       |
|                      | Annex M             | disable 🐱                             |       |
|                      | PMM                 | disable 🗸                             |       |
|                      |                     |                                       |       |

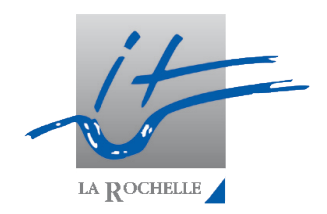

Toujours dans 'xDSL Port Setup', sous l'onglet 'VC Setup' pour le port 4, on crée le PVC 8/35 (Web) avec les VC Profile (DS et US) WEB puis on indique le PVID 10 car c'est le numéro de VLAN pour le Web (cf conf switch). Pour le Triple-Play, on réitère l'opération deux fois pour les PVC 8/40 (VIDEO, VLAN 20) et 8/51 (VOIP, VLAN 30).

| (c) D) @ 192.168.1.1                     |                      |                            |                   |                |                               |
|------------------------------------------|----------------------|----------------------------|-------------------|----------------|-------------------------------|
| 🗄 žudas taja 🖌 🍊 Hasta                   | vaarde 🗧 2002 🛀      | <b>-</b> Ancor 1909 - Cons | a at 2006.Y 👛 (2) | • 💼 Banadipa A | nnor 🗖 (2000 00 🙋 00 👘 1990 0 |
| ZvXEL                                    |                      |                            |                   |                |                               |
|                                          |                      |                            |                   |                | E Hom                         |
| Basic Setting                            | VC Setup             | •                          |                   |                |                               |
| Advanced Application<br>Routing Protocol | xDSL Port Setup      | VC Setup PPVC Setup        |                   |                |                               |
| Alarm                                    | Pot                  | 1 V Super Che              | ernel 🖂           |                |                               |
| Config Save                              | VPI                  | VCI                        | 40                |                |                               |
| Bystem Information                       | D5 VG Profile        | V1080 ¥                    |                   |                |                               |
| General Setup                            | US VG Profile        | VIDEO 👻                    |                   |                |                               |
| District Letter                          | P/0                  | ( 1-4094) Priorit          | y 0.00            |                |                               |
| P Setup                                  |                      | Alt Court                  |                   |                |                               |
| x0dL Port Setup                          | Marrie Barri Bill br | - AND - AND -              |                   |                |                               |
| x05. Profiles Setup                      | Index Port VPR VCI   | DS / US VC Profile         | PVD Priority      | Select.        |                               |
| sDBL Line Data                           | 1 1 6/33             | DEPVAL/                    |                   | 0              |                               |
|                                          | 2 2 0/33             | DEPVAL                     |                   |                |                               |
|                                          | 3 3 6/33             | DEP/AL/                    |                   |                |                               |
|                                          | 4 4 6/34             | DEPUAL                     |                   | 0              |                               |
|                                          | 1 . 010              | WEB/                       |                   | ~              |                               |
|                                          | 4 6/35               | 145.0                      | 10 0              |                |                               |

| 2 | 4  | 8/35 | WEB/            | 10 | 0 |   |
|---|----|------|-----------------|----|---|---|
| 5 | -4 | 8/40 | VIDEO/<br>VIDEO | 20 | 0 | 0 |
| z | 4  | 8/51 | VOIP/<br>VOIP   | 30 | 0 | ۲ |
|   |    |      | DEDUN /         |    |   |   |

29/11/16

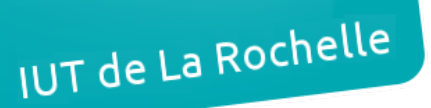

#### – Édouard LUMET ARCHI3 – ADSL, DSLAM, modem

Pour finir, dans 'Advanced Application' puis 'VLAN' on ajoute les 3 VLANs en cochant 'Active', en configurant le nom et numéro adéquats puis en cochant 'Fixed' et 'Tx Tagging' pour ENET2. Cela permet de tagguer les trames avec le bon numéro de VLAN.

| MENU                   |         |            |                           |              |             |
|------------------------|---------|------------|---------------------------|--------------|-------------|
| Basic Setting          | VID Act | ive        | Na                        | ame          | Delete      |
| Advanced Application   | 1 Ye    | 15         | DEF                       | AULT         |             |
| Routing Protocol       |         |            |                           |              |             |
| Alarm                  |         |            | Delete                    | Cancel       |             |
| Management             |         |            |                           |              |             |
| Config Save            | Active  | 1          |                           |              |             |
| VLAN                   | Name    | WEB        |                           |              |             |
| GMP                    |         |            |                           |              |             |
| Static Multicent       | VLAN ID | 10 (1-40)  | 94)                       |              |             |
| Articest VLAN          | Port    |            | Control                   |              | Tagging     |
| libering               |         |            |                           |              |             |
| MAC Filter             |         |            |                           |              | Select All  |
| ipanning Tree Protocol |         |            | Select All                | Select All   |             |
| ort Authentication     |         |            | -                         |              | None        |
| fort Security          | ENET1   | Normal     | Eived                     | Exchidden    | Tr. Taccino |
| HCP Relay              |         | - regringi | - PIMPG                   | - Perpropert |             |
| HCP Sneep              | ENET2   | Normal     | <ul> <li>Fixed</li> </ul> | Forbidden    | Tx Tagging  |
| 1684 Routed Mode       | 1       |            | <ul> <li></li></ul>       | C Frances    | To Tension  |

La configuration du DSLAM est alors terminée. Il ne reste plus qu'à connecter :

- le serveur web au port fa0/1 du switch,
- le serveur vidéo au port fa0/2 du switch,
- le serveur voix au port fa0/3 du switch,
- le port ENET2 du DSLAM au port fa0/4 du switch,
- le port physique 9 du DSLAM au port DSL du modem,
- le port Ethernet du PC à un des ports Ethernet du modem.

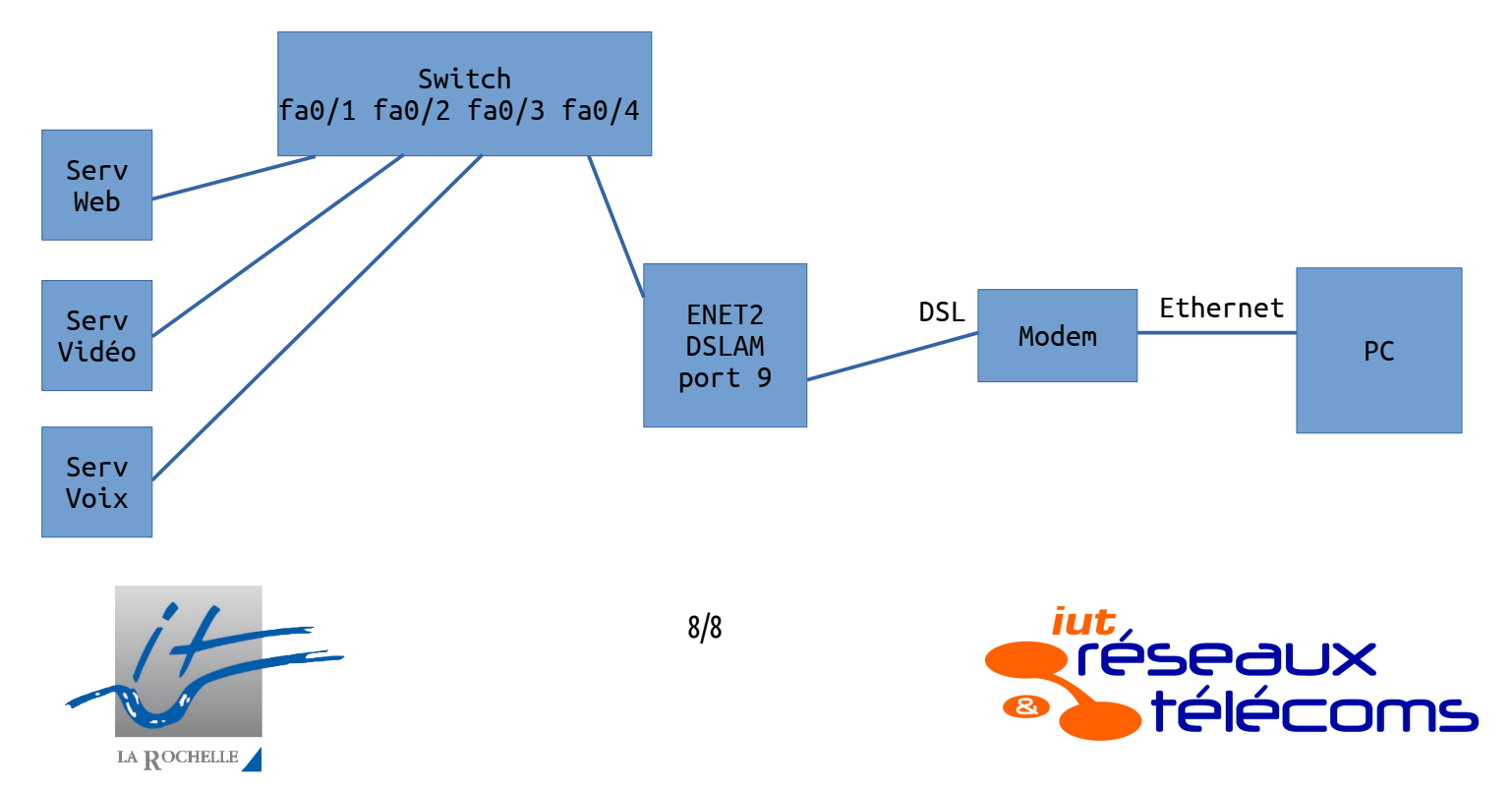